# 如何支援和配置Cisco Catalyst OS SNMP陷阱

### 目錄

簡介 必要條件 需求 採用元件 如何得知交換器上啟用了哪些陷阱? 如何在交換機上配置SNMP陷阱接收器? 如何在交換機上啟用陷阱?每個陷阱意味著什麼? 語法 語法說明 如何在單個埠上啟用陷阱,例如linkUp/linkDown? 語法 <u> 語法說明</u> 範例 Catalyst交換器可以傳送哪些其他陷阱? 驗證 疑難排解

簡介

相關資訊

本檔案介紹Catalyst OS(CatOS)支援的陷阱以及如何在交換器上設定陷阱。

陷阱操作允許簡單網路管理協定(SNMP)代理傳送事件發生的非同步通知。陷阱以盡力方式傳送,沒 有任何方法驗證其接收。

# 必要條件

#### 需求

思科建議,在嘗試此組態之前,請確保已在交換器上正確設定SNMP社群字串。

附註:如需詳細資訊,請參閱<u>如何設定SNMP社群字串</u>。

#### 採用元件

本文中的資訊係根據以下軟體和硬體版本:

- Catalyst 4500/4000、5500/5000和6500/6000系列交換器
- CatOS版本7.3

本文中的資訊是根據特定實驗室環境內的裝置所建立。文中使用到的所有裝置皆從已清除(預設

)的組態來啟動。如果您的網路正在作用,請確保您已瞭解任何指令可能造成的影響。

# 如何得知交換器上啟用了哪些陷阱?

在啟用模式下發出show snmp命令。以下是輸出範例:

6509 (enable) show snmp

RMON: Enabled Extended RMON Netflow Enabled : None. Traps Enabled: Port,Module,Chassis,Bridge,Repeater,Vtp,Auth,ippermit,Vmps,config,entity,stpx,syslog Port Traps Enabled: 2/1-2,3/1-48,4/1-8

Community-Access Community-String

. . . .

.... !--- Output suppressed.

### 如何在交換機上配置SNMP陷阱接收器?

發出set snmp trap host string 指令。

**附註**:命令語法包括:

- host - 接收SNMP陷阱的系統的IP地址或IP別名。

- string — 要用於傳送身份驗證陷阱的社群字串。

以下是範例:

6509 (enable) **set snmp trap 1.1.1.1 public** SNMP trap receiver added. 發出**show snmp**命令,以驗證是否新增了此**set snmp trap**語句。以下是輸出範例:

6509 (enable) show snmp 6509 (enable) show snmp RMON: Enabled Extended RMON Netflow Enabled : None. !--- Output suppressed. .... !--- Output suppressed. Trap-Rec-Address Trap-Rec-Community ------1.1.1.1 public

### 如何在交換機上啟用陷阱?每個陷阱意味著什麼?

發出**set snmp trap**命令,以在系統上啟用或停用不同的SNMP陷阱。此命令還會在SNMP身份驗證 陷阱接收器表中新增一個條目。

語法

set snmp trap {enable |禁用} [全部 |身份驗證 |網橋 |機箱 |配置 |實體 | entityfru | envfan | envpower

**註**:此命令應位於一行。

#### 語法說明

| 關鍵字<br>啟用<br>禁用<br>全部             | <b>說明</b><br>用於啟用SNMP陷阱的關鍵字。<br>用於禁用SNMP陷阱的關鍵字。<br>(可選)用於指定所有陷阱型別的關鍵字。使用此選項之前,請先參閱交換機文檔。                          | 陷阱                                          |
|-----------------------------------|----------------------------------------------------------------------------------------------------|---------------------------------------------|
| 身份驗證                              | (可選)用於指定來自 <u>RFC 1157</u> authenticationFailure陷阱的關鍵字。                                                           | (.1.                                        |
| 網橋                                | (可選)用於指定 <u>RFC 1493</u> 中 <sub>newRoot</sub> 和 <sub>topologyChange</sub> 陷阱的關鍵字。請參閱<br><u>BRIDGE-MIB</u> 。       | newF<br>(.1.<br>(.1.                        |
| 機箱                                | (可選) 關鍵字,用於指定CISCO-STACK-MIB的chassisAlarmOn(.1.3.6.1.4.9.5.0.5)和<br>chassisAlarmOff(.1.3.6.1.4.1.9.5.0.6)陷阱。      | chas<br>chas                                |
| 設定                                | (可選)用於指定 <u>CISCO-STACK</u> -MIB中的 <sub>sysConfigChange</sub> 。                                                   | sysC (.1.                                   |
| 實體                                | (可選)用於指定 <u>ENTITY</u> -MIB實體MIB陷阱 <u>的關鍵字</u> 。                                                                  | entC<br>(.1.<br>cefc                        |
| entityfru                         | (可選)用於指定實體FRU1的 <sup>關鍵字</sup> 。                                                                                  | cefc<br>cefc<br>cefc                        |
| envfan<br>envpower<br>envshutdown | (可選)用於指定環境風扇的關鍵字。<br>(可選)用於指定環境功率的關鍵字。<br>(可選)用於指定環境關閉的關鍵字。                                                       | cisc<br>cisc                                |
| envtemp                           | (可選)用於指定環境溫度通知的關鍵字。                                                                                               | <u>Clsc</u><br>3)                           |
| ippermit                          | (可選)用於指定從 <u>CISCO-STACK-MIB</u> 進行IP Permit Denied訪問的關鍵字。                                                        | ipPe                                        |
| macnotification                   | (可選)指定MAC地址通知的關鍵字。                                                                                                | <u>cmnM</u>                                 |
| 模組                                | (可選)用於指定 <u>CISCO-STACK-MIB</u> 的moduleUp和moduleDown陷阱的關鍵字。                                                       | (.1.<br>mod                                 |
| 中繼器                               | (可選)用於指定 <sub>RFC 1516</sub> 中rptrHealth、rptrGroupChange和rptrResetEvent陷阱的關<br>鍵字 。請參閱 <u>SNMP-REPEATER-MIB</u> 。 | rptr<br>(.1.<br>rptr<br>(.1.<br>rpt<br>(.1. |
| stpx                              | (可選)用於指定STPX2陷阱的 <sup>關</sup> 鍵字。                                                                                 | stpx                                        |
| 系統日誌<br>系統                        | (可選)用於指定系統日誌通知陷阱的關鍵字。<br>(可選)用於指定系統的關鍵字。                                                                          | stp<br>clog<br>cisc                         |
| vmps                              | (可選)用於指定 <u>CISCO</u> - <u>VLAN</u> - <u>MEMBERSHIP</u> -MIB中vmVmpsChange                                         | vmVn<br>(.1                                 |
| vtp                               | (可選)用於指定 <u>CISCO</u> - <sup>VTP-MIB</sup> 中VTP <sup>3</sup> 的關鍵字。                                                | vtpC<br>(.1.<br>vtp                         |

vlar vtpV

<sup>1</sup> FRU =現場可更換單元

<sup>2</sup> STPX =生成樹協定擴展

<sup>3</sup> VTP = VLAN中繼協定

# 如何在單個埠上啟用陷阱,例如linkUp/linkDown?

發出**set port trap**命令,以啟用或停用連線埠或連線埠範圍的標準SNMP連結陷阱作業。預設情況下 ,所有埠陷阱都處於禁用狀態。

附註:網路分析模組(NAM)不支援此命令。

#### 語法

set port trap mod/port {enable | disable}

#### 語法說明

- mod/port-模組和模組上的埠的編號。
- enable 用於啟用SNMP連結陷阱的關鍵字。
- disable 用於停用SNMP連結陷阱的關鍵字。

如果啟用陷阱,則生成的相應陷阱為linkUp(.1.3.6.1.2.1.11.0.3)和linkDown(.1.3.6.1.2.1.11.0.2)。 這些陷阱來自<u>IF-MIB</u>。

#### 範例

以下範例顯示如何為模組1連線埠2啟用SNMP連結陷阱:

Console> (enable) **set port trap 1/2 enable** Port 1/2 up/down trap enabled. Console> (enable)

### Catalyst交換器可以傳送哪些其他陷阱?

請參閱下表:

| MIB對象名稱                        | OID                         | MIB                        |
|--------------------------------|-----------------------------|----------------------------|
| ciscoFlashCopyCompletionTrap   | .1.3.6.1.4.1.9.9.10.1.3.0.1 | CISCO-FLASH-MIB            |
| ciscoFlashDeviceChangeTrap     | .1.3.6.1.4.1.9.9.10.1.3.0.4 | CISCO-FLASH-MIB            |
| ciscoFlashMiscOpCompletionTrap | .1.3.6.1.4.1.9.9.10.1.3.0.3 | CISCO-FLASH-MIB            |
| <u>coldStart</u>               | .1.3.6.1.6.3.1.1.5.1        | RFC 1157-SNMP (SNMPv2-MIB) |
| <u>warmStart</u>               | .1.3.6.1.6.3.1.1.5.2        | RFC 1157-SNMP (SNMPv2-MIB) |
| tokenRingSoftErrExceededTrap   | .1.3.6.1.4.1.9.5.0.10       | CISCO-STACK-MIB            |
| <u>lerAlarmOn</u>              | .1.3.6.1.4.1.9.5.0.1        | CISCO-STACK-MIB            |

<u>lerAlarmOff</u> <u>entSensorThresholdNotification</u> <u>落下警報</u> 上升警報 .1.3.6.1.4.1.9.5.0.2 .1.3.6.1.4.1.9.9.91.2.0.1 .1.3.6.1.2.1.16.0.2 .1.3.6.1.2.1.16.0.1 CISCO-STACK-MIB CISCO-ENTITY-SENSOR-MIB RMON-MIB RMON-MIB

# 驗證

目前沒有適用於此組態的驗證程序。

### 疑難排解

目前尚無適用於此組態的具體疑難排解資訊。

# 相關資訊

- 思科產品與服務 交換器
- Cisco IOS SNMP 陷阱支援和設定方式
- IP應用程式服務組態範例和技術說明
- 網路管理軟體下載 MIB(僅限註冊客戶)
- <u>LAN 交換支援頁面</u>
- <u>技術支援與文件 Cisco Systems</u>